#### MANUAL PRODUCTO

**ESPECIFICACIONES** 

Método de impresión Ancho del papel

Ancho de impresión

Capacidad de la columna

Velocidad de impresión

Interface (doble opc.)

Espaciado entre líneas CORTADOR Y CABEZAL Auto cortador

Vida útil del cortador

Fuente de Impresión

Códigos 1D

Códigos 2D

Cajón monedero

S.O Compatibles

Voltaje

EQUIPO

Dimension

Emulación

Peso

Vida útil del cabezal de impresión

CARÁCTER DE COD. DE BARRAS

1

2

3

4

5

6

IMPRESIÓN

CONTENIDO DE LA CAJA

Artículo

Impresora POS

Cable de Interface

Fuente de Alimentación

Papel de Prueba

Manual de Usuario

Controlador de CD

Térmica directa

576 Puntos/lineas

USB / USB+LAN

1.5 millones de cortes

3.75mm (Aiustable por comandos)

Codepage; ANK: 9x17 / 12x24; Chinese: 24x24

PDF417, QR Code, Data Matrix

DC24V. 1A: 6 PIN RJ-11 Socket

OUTPUT: 24V=2.0A 48W.

179 x 152 x 118mm (LxWxH)

iOS / Android / Windows

UPC-A/UPC-E/EAN13/EAN8/CODE39 ITF25/CODABAR/ CODE93/ CODE128

INPUT: 100-240V~50/60Hz 1.5A MAX

Windows/Linux/Android/JPOS/OPOS

80mm papel

200 MM/S

72 MM

Parcial

150km

1.0 Kg

ESC/POS

#### **IMPRESORA POS DIG-POS892**

Cantidad

1

1

1

1

#### MANUAL PRODUCTO

#### **IMPRESORA POS DIG-POS892**

#### GARANTÍA

Para conocer la política de garantía de este producto nuestro sitio web: www.digitalpos.com/garantías.

#### PRODUCTO

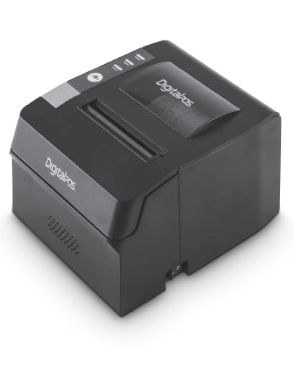

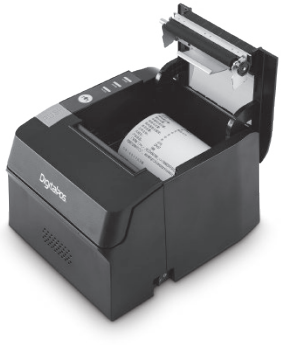

# Digital205.

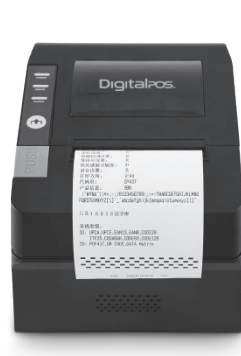

Digitalpos.

# Digital Pos.

| соlombia<br>(9 310 620-8509                                       | мéxico<br>© 55 5152-9690        | ESCANEA<br>EL QR Y<br>Descubre más                                                                                                    |
|-------------------------------------------------------------------|---------------------------------|----------------------------------------------------------------------------------------------------|
| LUNES - VIERNES<br>08:00 a.m - 11:30 a.m<br>01:00 p.m - 04:30 p.m | SÁBADO<br>08:00 a.m - 11:30 a.m |                                                                                                    |
| www.digitalpos.com.co                                             | www.digitalpos.com.mx           | and the second second sec |
| f digitalposinc                                                   | O digital_pos                   |                                                                                                    |

SDK 6

Digitalpos.

0

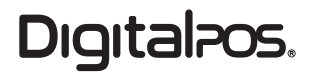

# **IMPRESORA POS** DIG-POS892 (USB) (USB + LAN)

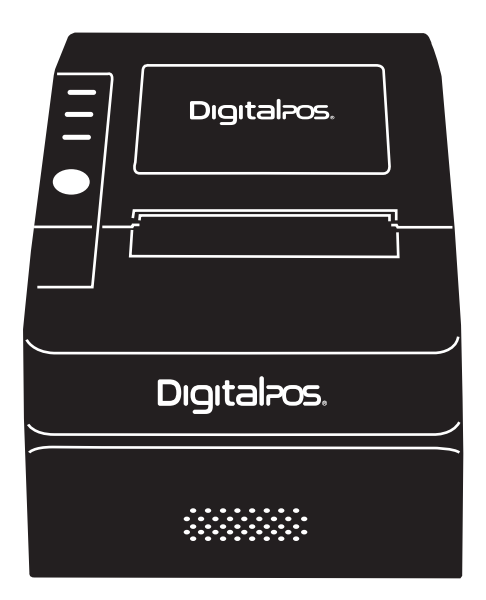

# MANUAL PRODUCTO

Guardar este manual para referencia y consulta

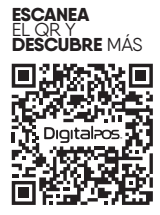

Digitalpos.

3

#### MANUAL PRODUCTO

IMPRESORA POS DIG-POS892

#### PRECAUCIONES DE SEGURIDAD

- SIN tocar el cortador automático o el cortador manual.

 NO toque el cabezal de la impresora y sus componentes relacionados en caso de que pueda quemarse durante el proceso o que la impresora se dañe por la electricidad estática.

 APAGUE su equipo inmediatamente si produce humo, un olor extraño o un ruido inusual. El uso continuado puede provocar un incendio. Desenchufe inmediatamente el equipo y comuníquese con el centro de servicio de su distribuidor para recibir asesoramiento.

 NUNCA INTENTE reparar este producto usted mismo, un trabajo de reparación inadecuado puede ser peligroso y puede invalidar la garantía de este equipo al mismo tiempo.

 ASEGÚRESE de utilizar la fuente de alimentación especificada, la conexión a una fuente de alimentación inadecuada puede destruir su equipo y provocar un incendio.

- NO permita que caigan otras cosas dentro del equipo. La penetración de otras cosas puede provocar un incendio o un accidente.

 Si se derrama agua u otro líquido en este equipo, desconecte el cable de alimentación inmediatamente y luego comuníquese con su distribuidor para adquirir el método. El uso continuado puede provocar un incendio.

# **ASUNTOS DE ATENCIÓN**

2

NO conecte los cables de forma diferente a las mencionadas en este manual.
Las conexiones incorrectas pueden causar daños al equipo y quemaduras.

- ASEGÚRESE de colocar este equipo sobre una superficie firme, estable y horizontal. El producto puede romperse o causar lesiones si se cae.

 NO lo use en lugares con mucha humedad o niveles de polvo. La humedad y el polvo excesivos pueden dañar el equipo.

- NO exponga este equipo directamente al sol, ni a las llamas u otras fuentes de calor, que pueden reducir el efecto de la impresión.

#### NOMBRES DE LAS PIEZAS DE LA IMPRESORA

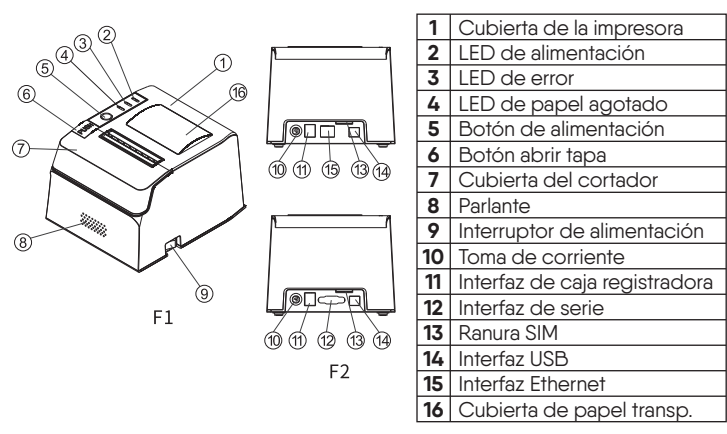

### **OPERACIONES COMUNES**

- Alimentar papel: presione el botón de alimentación, la impresora alimentará el papel. Suelte el botón de alimentación, deje de alimentar papel.

- **Autoprueba:** presione el botón de alimentación, encienda la alimentación. Después de que el LED de encendido y el LED de error se unan, suelte el botón de alimentación. Se imprimirá la autoevaluación.

- Instalación del controlador: 1. Descargue el controlador de la impresora del sitio web oficial www.digitalpos.com.co Haga clic en "Descargas" → Drivers y Manuales → Impresoras POS → DIG-POS982 → elija el sistema correcto → haga clic en Descargar. Si hay un CD disponible, ábralo y ejecute el controlador de la impresora. 2. Haga doble clic en "SP-DRV2143xxx.exe", instálelo y haga clic en "siguiente paso", elija "serie térmica de 80 mm", haga clic en "instalación, muestra "felicitaciones, instalación del controlador exitosa", haga clic en "confirmar" para finalizar la instalación.

Digitalpos.

- Configuración: 1. Descargue la herramienta de configuración del sitio web oficial www.digitalpos.com.co, "Descargas" → Drivers y Manuales → Impresoras POS → DIG-POS892 → Herramienta de configuración general, elija la última versión de la herramienta de configuración, haga clic para descargar. Si tiene un CD dentro, ábralo y ejecute la herramienta de configuración. 2. Haga doble clic en "Configuración TooIVx.xx.exe" para abrir, elija "Impresora POS", elija "POS891", elija el puerto correcto y elija el parámetro relacionado, haga clic en "establecer", luego la impresora imprimirá los parámetros relacionados. 3. Haga clic en "ayuda", para verificar la explicación detallada.

#### **CARGA DE PAPEL**

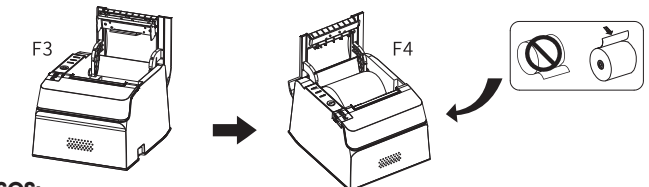

#### PASOS:

1. Pulse el botón para abrir la tapa. Véase F3.

2. Retire el carrete de papel, luego retire el núcleo del rollo de papel usado, e inserte un nuevo rollo de papel, tenga en cuenta la dirección correcta (se muestra en el F7)

3. Saque un poco de papel, coloque el carrete con el rollo de papel en la caja de papel y luego cierre la tapa.

4. Quite el papel.

Digitalpos.

### MESA T1

| Luces indicadoras                            | Significado                                    | Descripción                                                                |
|----------------------------------------------|------------------------------------------------|----------------------------------------------------------------------------|
| Destello continuo                            | Papel cerca de salir                           | Le recuerda la preparación para<br>instalar un nuevo rollo de papel        |
| Anillos de zumbador                          | Elevación del cabezal<br>de impresión          | Baje el cabezal de impresión                                               |
| El zumbador suena y el indicador parpadea    | Sobrecalentamiento del<br>cabezal de impresión | Se recupera automáticamente<br>cuando el cabezal de<br>impresión se enfría |
| El zumbador suena y<br>el indicador parpadea | Error de posición del<br>cortador automático   | Imposible de recuperar,<br>comprobar si hay atasco de papel                |

# CONEXIÓN

Inserte el enchufe de alimentación en la interfaz de alimentación, seleccione el cable de interfaz correspondiente según el modelo e insértelo en la interfaz correspondiente, y seleccione los parámetros de la interfaz según la muestra de autocomprobación.

### LIMPIEZA Y MANTENIMIENTO

La impresora térmica necesita mantenimiento regular, el método son es el siguiente:

1. Como se muestra en la Figura 6, use un bastoncillo de algodón humedecido con la cantidad correcta de alcohol para limpiar el cabezal de impresión, con el fin de eliminar el carbón acumulado, el polvo, etc.; use un cepillo para polvo para limpiar los restos de papel y el polvo en el rodillo de goma del cabezal de impresión.

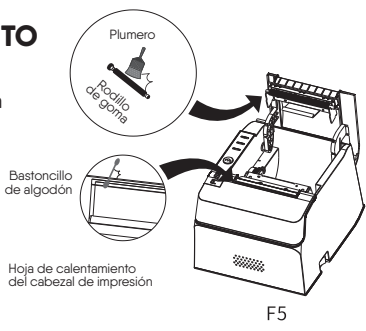

- Las operaciones anteriores deben realizarse en el estado de apagado de la impresora.

### PANEL OPERATIVO

|  | 1 | LED de alimentación      | La luz de encendido está<br>encendida cuando la<br>impresora está encendida. |  |
|--|---|--------------------------|------------------------------------------------------------------------------|--|
|  | 2 | LED de error             | Indica errores. Ver tabla<br>para detalle (T1)                               |  |
|  | 3 | LED de<br>papel agotado  | Está encendido cuando se<br>acaba el papel.                                  |  |
|  | 4 | Botón<br>de ALIMENTACIÓN | Este botón alimenta papel<br>o se utiliza para la<br>autocomprobación.       |  |
|  |   |                          |                                                                              |  |

Enchufar y desenchufar con la alimentación encendida puede dañar la impresora!

# Digitalpos.

(4